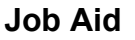

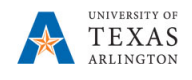

## Assign an Employee to a Vacant Position in EPM

The purpose of this job aid is to explain how to assign an employee to a vacant position in EPM.

**Note:** Changes are made in real-time.

- 1. From the EPM homepage, select the **Departmental Budget** icon.
- 2. Select the **Position Budget Forms** icon.
- 3. Click Existing Position by Department or Existing Position by Cost Center on the menu.
- 4. Review the Department or Cost Center listed in the box for Department or Cost Center.
- 5. If incorrect, click on **Department** or **Cost Center** for the desired department or cost center.

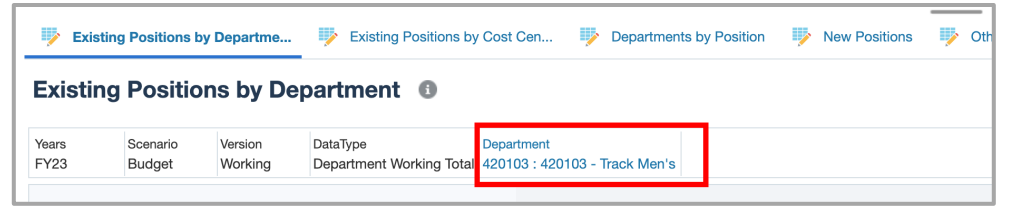

6. Once the desired Department or Cost Center is selected, click **OK**. The Department or Cost Center should be highlighted in yellow.

| epartment<br>5102"                         |   |                                                              |            |
|--------------------------------------------|---|--------------------------------------------------------------|------------|
| Search Department                          |   |                                                              |            |
| ENGINEERING                                |   | ENGINEERING DEPTS                                            |            |
| ENGINEERING DEPTS<br>ENGINEERING DEPTS     | • | 625101<br>625101 - Civil Engineering                         | Current    |
| BIOENGINEERING DEPT<br>BIOENGINEERING DEPT | ► | <ul> <li>625102<br/>625102 - Mech and Aero Engine</li> </ul> | Department |
| ORCE BIOENGEERING<br>ORCE BIOENGEERING     | ► | 625103<br>625103 - Electrical Engineering                    |            |
| 625000<br>625000 - Engineering             |   | 625104<br>625104 - Industrial Engineering                    |            |
|                                            |   | 625105<br>825105 - Computer Science and                      | Required   |
|                                            |   | 625108<br>825108 - Eng Center for Dista                      | Department |
|                                            |   | 625109<br>825109 - Material Science and                      |            |
|                                            |   | 625111<br>825111 - Engineering Nano Fab                      |            |
|                                            |   |                                                              |            |

- 7. Click the **GO** 🔿 🖉 arrow.
- Locate the position to which you want to add the employee, scroll down the worksheet or click in the Search icon and enter the position name or position number.
- 9. Enter the required employee information into the position fields.
  - Employee ID: Type in
  - Employee Name: Type in Last Name first, First Name last
  - Employee Class Select the entry (e.g. A&P, CLS, FAC) from the drop-down menu
  - Owning Department Enter Department number or click the drop-down menu and select
  - Head Count
  - FTE\_Load
  - Comp Rate (Salary): Update as needed

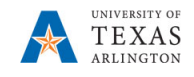

- Distribution (e.g. 1=100%, 0.75 = 75%, 0.50 = 50%, etc.): Update as needed
- Fringe cannot be modified from the vacant setting. To update, you must contact the Budget Resource for adjustment.
- 10. Once all fields are entered, the cells will be yellow. Click the button. The modified cells turn to white, and a confirmation window appears *"The data has been saved"*, click OK.

| (i) Information                                                                                    |        |
|----------------------------------------------------------------------------------------------------|--------|
| Messages for this page are listed<br>(1) The data has been saved.<br>(1) Rule was run successfully | below. |
|                                                                                                    | ОК     |

**NOTE**: After saving the data form, Position Status changes to Filled and Fringe Subtotal, FTE Subtotal, and FTE Classified are calculated.

11. The position is displayed as **FILLED. All information entered on one form copies to all position forms once the data is successfully saved.**